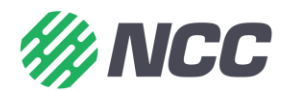

## WatchTVEverywhere from NCC

To get started you will need:

- Account number that appears on your NCC statement or in SmartHub.
- Name that appears on your NCC statement.
- A valid email address (this does not need to be an NCC email address).
- Your choice of password.

## How to register:

- 1. Go to <u>www.watchtveverywhere.com</u>.
- 2. Select provider from the drop down menu:
  - a. "NCC"
  - b. Please do not select "Northwest Communications" this is not us!
- 3. Click on "Register" tab on top left of page.
- 4. Enter in the requested information:
  - a. NOTE: Your account number and last name must match that information on your NCC statement.
- 5. Click "Register" an email is sent to you to activate.
- 6. Check your email: Email will be from <u>registration@watchtveverwhere.com</u>. Click on the activation link. The link brings up an internet page from "watchTVeverwhere.com" stating "Your account is now activated."
- 7. Click on "log in" next to "register" on top left of the screen.
- 8. Enter in email and password that you entered when you registered (use entire email address).
- 9. Click on "Login." You will see the icons of the networks available for exploring. Selecting a network takes you to their website and some may ask you to download their app. Some networks provide live TV and others provide past episodes.
  - a. The first time you access a network, you may need to enter in your WatchTVEverywhere login (email) and password.
  - b. If you are downloading their app, you will need your login information for your app store (for instance, your Apple ID or Google Play Store ID).
  - c. If you are not a current NCC Video Customer, you will only see access to WatchESPN and QVC. All other networks are available with a Video subscription to NCC.

WatchTVEverywhere is available to residential customers only.

If you already have a network app downloaded on a tablet or smartphone or are trying to access a network in a browser on a laptop or PC, it will ask you to select your provider when you try to access their locked content (which many times is when you try to watch LIVE content). Once you select 'NCC', it will re-direct you to the watchTVEverywhere website to register first. You can then follow directions above beginning with #4.

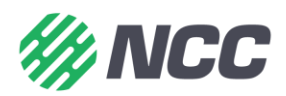